- १ कम्पनी दर्ता प्रमाण-पत्रको प्रतिलिपी ।
- २ संचालक समितिले इ-सेवा लिने र प्रयोग गर्ने स्मबन्धमा गरेको निर्णय ।
- ३ परिचय खुल्ने प्रमाण-पत्र (अख्तियार प्राप्त वा निबेदन बुझाउने अधिकारिको)
- ४ अनुसुचि-१ (annex-1)

<u>अनुसुचि-१ को लागि इमेल-आइडी बनाई (sign-up) गरी क्रमशः</u>

| www.o                                 | <u>ocr.gov.np</u> मा गई |                                   |    |
|---------------------------------------|-------------------------|-----------------------------------|----|
| To get username and password for alre | eady registered co      | mpany, please click <u>here</u> ग | री |
| с <u>-</u>                            | Ϊ                       |                                   |    |
| कम्पनिको दर्ता नम्बर हाली नि          | म्न बिवरणको अनलाइ       | न फारम भर्नुपर्नेछ                |    |
|                                       | $\Box$                  | 5                                 |    |
| Please fill the form con              | npletely and click on   | 'Create User'.                    |    |
| Cre                                   | ate e-Services User     |                                   |    |
| Company Registration No :             |                         |                                   |    |
| Company Name (Nepali) :               |                         |                                   |    |
| Company Name (English)                |                         |                                   |    |
| Address :                             |                         |                                   |    |
| Company Phone No. *:                  |                         |                                   |    |
| Company E-mail : *                    |                         |                                   |    |
| P.O. Box No. :                        |                         |                                   |    |
| Applicant's Name : *                  |                         |                                   |    |
| Gender :                              | Male -                  |                                   |    |
| Intermediary :                        |                         |                                   |    |
| Code :                                | 1se9qb                  | Try new code                      |    |
| Type the Code shown above :           | *                       |                                   |    |
|                                       | * denote mandatory      |                                   |    |

अनलाइन फारम भरेपछी, अनुसुचि-१ अनलान फारम भर्दा उल्लेख गरिएको e-mail id मा आउनेछ र आएको <u>अनुसुचि-१</u> लाई डाउनलोड(download), प्रिन्ट(print) गरि अनुसुचि-१, <u>संचालक समितिले इ-सेवा</u> <u>लिने सम्बनधमा गरेको निर्यण</u> र निबेदनमा कम्पनीको आधिकारीक व्यक्तिले <u>सहि(sign)</u>, <u>छाप(stamp)</u> गरी अनलाइन फारम भरेको ३५ दिन अगाभै कार्यालयमा बझाउनु पर्नेछ।

Create User Back

• यस इ-सेवा बारे थप बुझ्नको लागी <u>www.ocr.gov.np</u> मा गई

| <br>Get Username for registered Company गरी    |  |  |
|------------------------------------------------|--|--|
| -To download Manual for New Registration here  |  |  |
| -To download Manual for Post Registration here |  |  |
| -To download Manual for Change Password here   |  |  |

To download Manual for Post registration here भन्नेमा here मा click गरेर Manual download गरी वा I.T. Help-Desk मा सम्पर्क गरी वस्तृत जानकारी लिन सकिने छ ।